## WELCOME TO ONEDRIVE

A. INTRO

## B. AGENDA

- 1. WHAT IS ONEDRIVE
  - A) INITIAL STORAGE SIZE
- Just over 5TB
  - 2. WHY USE ONEDRIVE
  - 3. STRUCTURE
    - A) DESKTOP VIEW
    - B) WEB VIEW
    - C) RECYCLE BIN
    - D) LEFT MENU
  - 4. ADD/MANAGE FOLDERS
    - A) SEARCHING
    - B) CREATING/ OPENING FILES AND FOLDERS
    - C) RENAME
    - D) MOVE/ COPY
    - E) OPENING FILES
      - (1) WEB VERSION
      - (2) OPEN IN APPLICATION
  - 5. SHARING FILES AND FOLDERS
    - A) SHARING LINKS
    - B) MANAGING YOUR SHARES

- C) RIGHT SIDE OF SCREEN/ CHANGE PERMISSIONS
- 6. MANAGING ONEDRIVE
  - A) PAUSE SYNCING
  - B) CHOOSING FOLDERS TO SYNC
  - C) FOLDER PROPERTIES
  - D) MANAGE STORAGE
  - E) HIDDEN ICONS
- 7. FILE VERSIONS/ DELETIONS
- C. ONENOTE IN TEAMS
  - 1. TEAMS
    - A) SHARING FILES IN CHATS
    - B) IN THE FILES VIEW
  - 2. OUTLOOK INTERGRATION
    - A) ATTACHMENTS